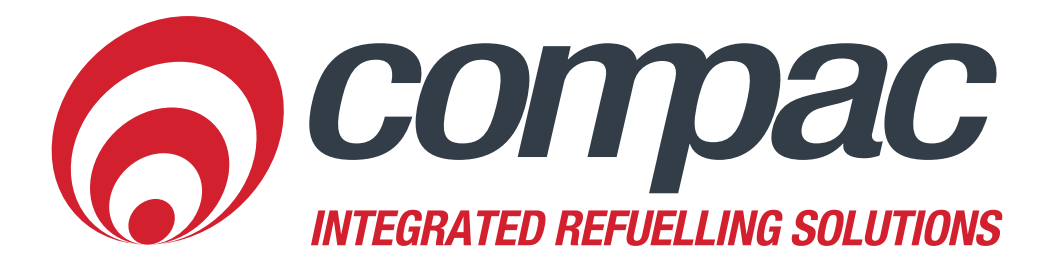

## Searching by Card Owner Details

Compac Industries Ltd. 52 Walls Road. Penrose. Auckland 1061. New Zealand. PO Box 12 417. Penrose. Auckland 1642. New Zealand. Tel: +64 9 579 2094 Fax: +64 9 579 0635 info@compac.co.nz www.compac.co.nz

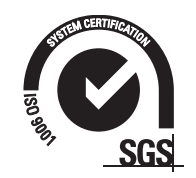

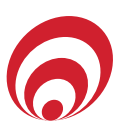

## Searching by an Advanced Option

- 1. Go to Card Management>Local Cards.
- 2. Select Advanced Options.
- 3. Enter in Account Name eg. Demo 1 as indicated in the image and select Search.
- 4. Then in the results section below will appear all the card records on CompacOnline that have same account name eg. Demo 1

| Search for cards    | Search for cards |             |        |      |    | € |  |
|---------------------|------------------|-------------|--------|------|----|---|--|
| Card Type           | Test Card Demo   |             |        | × ×  |    |   |  |
| Include Disabled (  | ards             |             |        |      |    |   |  |
| Enter Card Number o | r Partial Number | ]           | Contai | ns 🔻 |    |   |  |
| Advanced Options    |                  |             |        |      |    | ^ |  |
| Headers             |                  |             |        |      |    |   |  |
| Demo                |                  |             |        |      | L. |   |  |
| Aircraft Rego       |                  | Expiry      |        |      |    |   |  |
| Product             |                  | Account No. |        |      |    |   |  |
| Account Name        |                  | Address 1   |        |      |    |   |  |
| Demo 1              |                  |             |        |      |    |   |  |
| Address 2           |                  |             |        |      |    |   |  |
|                     |                  |             |        |      |    |   |  |

|   | Q Search Results | Search Results |               |   |            |  |  |  |  |
|---|------------------|----------------|---------------|---|------------|--|--|--|--|
| C | Card Number      |                | Aircraft Rego | E | Expiry     |  |  |  |  |
| 9 | 999999           |                | VH-AAA        | 1 | 17/10/2017 |  |  |  |  |
| ł | 555555           |                | VH-ACC        | 1 | 17/10/2017 |  |  |  |  |
| 7 | 777777           |                | VH-ABC        | 1 | 17/10/2017 |  |  |  |  |
| 1 | 123123123        |                | VH-ABD        | 1 | 17/10/2017 |  |  |  |  |